# EPiServer OnlineCenter

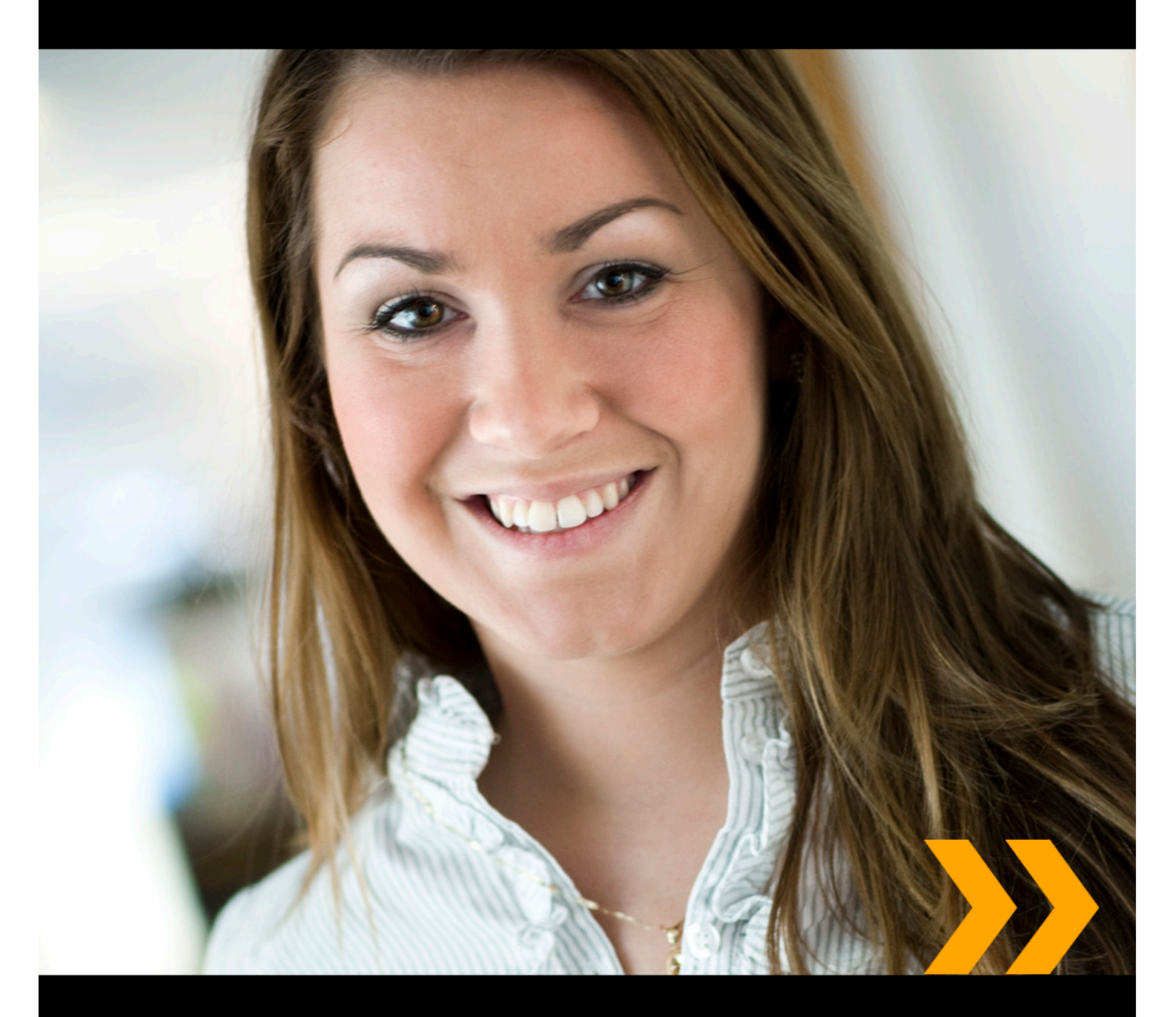

## Käyttöohje

## Tekijänoikeus

Tämä käsikirja on suojattu tekijänoikeuslailla. Sisällön muuttaminen tai osittainen kopioiminen on kielletty ilman tekijänoikeuksien haltijan lupaa.

Käsikirjaa voi vapaasti levittää kokonaisena digitaalisessa tai painetussa muodossa kaikille EPiServer-ohjelman käyttäjille.

## **EPiSERVER**

Toimittajan käsikirja EPiServer OnlineCenter 6.0 Rev B Viimeksi muokattu 19-03-2010 © EPiServer AB

## Sisältö

| MIKÄ EPISERVER ONLINECENTER ON?                           | 5  |
|-----------------------------------------------------------|----|
| Yleiset painikkeet                                        | 5  |
| Sivuston käyttöpaneeli                                    | 6  |
| Siirtyminen OnlineCenterin käyttöpaneeliin                | 6  |
| EPiServer OnlineCenterin valikko.                         | 7  |
| Etsiminen EPiServer-tuotteissa                            | 7  |
| TYÖSKENTELY EPISERVER ONLINECENTERISSÄ                    | 8  |
| Välilehdet.                                               | 8  |
| Välilehtien luominen                                      | 8  |
| Välilehtien muokkaaminen                                  | 9  |
| Välilehtien poistaminen                                   | 9  |
| Pienoisohjelmat                                           | 0  |
| Pienoisohjelmien lisääminen                               | П  |
| Pienoisohjelmien muokkaaminen                             | П  |
| Siirtäminen Pienoisohjelmat                               | 12 |
| Pienoisohjelmien poistaminen                              | 12 |
| Valmiit pienoisohjelmat                                   | 13 |
| Lomakkeiden katseluohjelma -pienoisohjelman määrittäminen | 14 |
| Tehtävien luominen käyttöpaneelissa.                      | 15 |
| Tehtävien luominen EPiServer CMS:n muokkaustilassa.       | 16 |
| Muuttamattomat sivut -pienoisohjelman määrittäminen       | 17 |
| Pikalinkkien lisääminen                                   | 18 |
| RSS-syötteiden luku -pienoisohjelman määrittäminen.       | 18 |
| Ulkoisten linkkien lisääminen                             | 19 |
| Notes-pienoisohjelman mukauttaminen                       | 19 |
| ULKAISU YHDELLÄ NAPSAUTUKSELLA                            | I  |
| Luo uutinen                                               | 21 |
| Uusi blogiteksti                                          | 22 |
| Lisää päiväpäivitys                                       | 23 |

## Mikä EPiServer OnlineCenter on?

EPiServer OnlineCenter on pääsisäänkäynti EPiServer CMS:ään ja siihen liittyviin moduuleihin. OnlineCenter tarjoaa verkkosivustosta näkymän, josta on helppo siirtyä kaikkiin verkkosivustolle integroituihin moduuleihin. Moduulit on koottu OnlineCenterin ylävalikkoon. Lisäksi OnlineCenteriä voidaan muokata omien tarpeiden mukaan ja sen käyttöpaneeliin voi lisätä omia "pienoisohjelmia" helposti saataville. Pienoisohjelmat tarjoavat mahdollisuuden tarkkailla sivuston tapahtumia, ja niiden avulla voidaan esimerkiksi etsiä viimeksi muutettuja sivuja tai lomakkeen kautta tulleita rekisteröintejä. OnlineCenter pitää sinut ajan tasalla verkkosivuston tapahtumista!

OnlineCenterin kaksi pääelementtiä ovat:

- Ylävalikon yleiset painikkeet, joiden avulla pääset nopeasti verkkosivustolle integroituihin moduuleihin.
- Sivuston käyttöpaneeli, johon kootaan ja jossa tarkastellaan tärkeitä tietoja verkkosivustosta. Sivuston verkkopaneeli on henkilökohtainen ja näyttää erilaiselta eri käyttäjien kohdalla sen mukaan, mitä osia kukin on siihen valinnut.

| Start CMS                         |                      | _          |                |                                      | EPiSERV            | RO     | ? -           | 💄 Mary Smith 🗸 | Q |
|-----------------------------------|----------------------|------------|----------------|--------------------------------------|--------------------|--------|---------------|----------------|---|
| Add Gadgets<br>Arys 🔻 X Marketing | 0                    |            |                |                                      |                    |        |               |                |   |
| Recently Changed Page             | ۰ <b>۶</b>           | _          | <del>,</del> x | Notes                                | _                  | _      | _             | - x            |   |
| All Changes O My Ch               | anges                |            |                |                                      |                    |        |               |                | 1 |
| Name                              | Saved                | Changed By | Status         | Don't forget: set delayed p          | ublishing for news | items. |               |                |   |
| News in EPiServer CMS             | Yesterday 2:45 PM    | anfi       | Published      |                                      |                    |        |               |                |   |
| 6<br>                             |                      |            |                | Notes                                | _                  |        | _             | <del>-</del> × |   |
| Example                           | Yesterday 12:51 PM   | anti       | Published      |                                      |                    |        |               |                |   |
| Att skapa webbsidor               | 3/14/2010 9:28:04 PM | anti       | Published      | Post articles today!                 |                    |        |               |                |   |
| Produkter                         | 3/14/2010 9:25:36 PM | anti       | Published      |                                      |                    |        |               |                | 1 |
| Andrea Filyo                      | 3/14/2010 9:22:27 PM | ann        | Published      | My Tasks                             |                    |        | _             | <del>-</del> x |   |
|                                   |                      |            |                | Subject                              | Status             |        |               | Due Date       |   |
| Quick Links                       |                      | _          | <del>~</del> × | My Assigned Tasks                    |                    |        |               |                |   |
| V Quick Publishing                |                      |            |                | Review this page                     | New                |        |               | 3/12/2010      |   |
| Create news item                  |                      |            |                | Page Tasks                           |                    |        |               |                |   |
| New blog post                     |                      |            |                | Product X                            | Ready to Publish   |        |               |                | 1 |
| Add daily update                  |                      |            |                | Conference                           | Ready to Publish   |        |               |                |   |
|                                   |                      |            |                | Simplicity and Advanced<br>Functions | Ready to Publish   |        |               |                |   |
|                                   |                      |            |                |                                      |                    | Create | n Edit Mode   | Ouick Add      |   |
|                                   |                      |            |                |                                      |                    |        | IL COLL MODUL |                |   |

## Yleiset painikkeet

EPiServer OnlineCenterin ylävalikko sisältää yleiset toimintopainikkeet. Löydät sieltä kaikki verkkosivustolle integroidut moduulit, esimerkiksi EPiServer-yhteisön tai kolmannen osapuolen tuotteet, jotka on integroitu EPiServer CMS:ään teidän ratkaisussanne. Toisella rivillä näkyvän alavalikon rakenne riippuu valitusta moduulista, sillä siinä näkyvät kunkin moduulin eri näkymä- ja toimintovaihtoehdot. Esimerkiksi EPiServer CMS:ssä pääset suoraan muokkaus- ja hallintatiloihin napsauttamalla kohtaa "CMS".

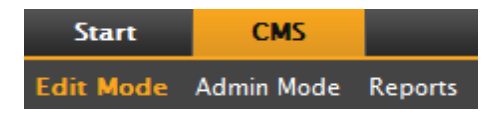

## Sivuston käyttöpaneeli

Sivuston käyttöpaneeliin kootaan ja siinä tarkastellaan tärkeitä tietoja verkkosivustosta. Käyttöpaneeli on myös alue, jonne voit lisätä tärkeitä tietoja kokoavia ja muokattuja pienoisohjelmia sekä koota nopeasti käyttöön otettavia yleisiä tehtäviä tai usein käytettyjä ominaisuuksia. Tällaisia voivat olla esimerkiksi viimeksi muutetut sivut, tehtävät, huomautukset tai muut sivua koskevat tapahtumat.

Käyttöpaneeli koostuu välilehdistä, pienoisohjelmista ja vyöhykkeistä:

- Välilehtien avulla voidaan luoda erilaiset näkymät esimerkiksi myynnille, markkinoinnille tai järjestelmänvalvojille.
- **Vyöhykkeet** määrittävät käyttöpaneelin asettelun, ja niiden avulla voit järjestää tiedot haluamallasi tavalla. Vyöhykkeet jakavat käyttöpaneelin välilehdet yhteen, kahteen tai kolmeen sarakkeeseen käyttäjän valinnan mukaan. Käytössä on aina vähintään yksi välilehti, ja ensimmäisellä oletusvälilehdellä on kaksi saraketta.
- **Pienoisohjelmien** avulla luodaan omia näyttöjä, joissa voidaan esimerkiksi listata viimeksi muutetut sivut, julkaistut uutiset tai luodut pikalinkit.

| ome CMS<br>dit Admin            |                             |                | -         |           | EPiSERV   | ER 🛃 administrator 🔻 |
|---------------------------------|-----------------------------|----------------|-----------|-----------|-----------|----------------------|
| dd Gadgets<br>Default 👻 🗙 🔂     |                             |                |           |           |           |                      |
| Recently Changed                | Pages                       |                | 🔝 🕶 🗙     | My Tasks  |           | - ×                  |
| icenseException: Cui            | rrent version 6.0.3<br>aaaa | 370.0 is newer | than      | Name      | Status    | Due date             |
| <ul> <li>All Changes</li> </ul> | My Changes                  |                |           | Create Ne | w         |                      |
| Name                            | Modified                    | Changed By     | Status    |           |           |                      |
| Start                           | Today<br>5:11 AM            | administrator  | Published | Post It   |           | <b>→</b> ×           |
| 🗋 Kontakt                       | Yesterday<br>8:01 PM        |                | Published | Remem     | per this! |                      |
| 📄 Sök                           | Yesterday<br>8:01 PM        |                | Published |           |           |                      |
| 📄 Webbkarta                     | Yesterday<br>8:01 PM        |                | Published |           |           |                      |
| 📄 Demo                          | Yesterday<br>8:01 PM        |                | Published |           |           |                      |
| Quick Links                     |                             |                | ~ X       |           |           |                      |
| ▼ CMS                           | ▼ P                         | ersonal Link   | 5         |           |           |                      |
| 📄 EPiServer Wi                  | orld Forum                  |                |           |           |           |                      |
|                                 |                             |                |           |           |           |                      |

### Siirtyminen OnlineCenterin käyttöpaneeliin

Kun olet kirjautunut verkkosivulle, pääset näyttötilassa OnlineCenterin käyttöpaneeliin valitsemalla hiiren kakkospainikkeella esiintulevasta valikosta vaihtoehdon **Käyttöpaneeli**.

Pääset OnlineCenteriin myös EPiServer CMS:n muokkaustilasta valitsemalla yleispainikkeista vaihtoehdon Aloita.

## EPiServer OnlineCenterin valikko

#### EPISERVER • ? → ▲ Mary Smith → Q

Ruudun yläreunassa sijaitseva OnlineCenterin valikko sisältää seuraavat vaihtoehdot:

- EPiServerin logoa napsauttamalla pääset verkkosivustolle www.episerver.com.
- Napsauttamalla "silmä"-symbolia verkkosivusto siirtyy Näyttötilaan.
- "?"-symbolin painaminen avaa luettelon, jonka kautta voit siirtyä verkkosivustoon asennettujen moduuleiden online-ohjeeseen.
- Järjestelmänvalvoja-vaihtoehdolla pääset verkkosivustoon vaikuttavien moduuleiden omiin asetuksiin, EPiServer CMS:n komponentit ja Microsoftin lisäohjelmat mukaan lukien. Tämän vaihtoehdon kautta voi myös kirjautua ulos OnlineCenteristä.
- OnlineCenterin hakutoiminto sijaitsee OnlineCenterin valikon oikealla puolella.

## Etsiminen EPiServer-tuotteissa

EPiServer OnlineCenterissä on pitkälle kehittynyt hakutoiminto, joka mahdollistaa tietojen etsimisen kaikkien verkkosivustoon integroitujen moduulien sisällöstä. **Etsi**-painike sijaitsee OnlineCenterin oikeassa yläkulmassa.

Tietynnimisten sivujen etsimisen lisäksi toiminnolla voidaan etsiä myös sivuja, jotka sisältävät tietyn merkkijonon. Sen myötä sivun nimeä tai ID-numeroa ei tarvitse välttämättä muistaa – saat sen helposti esille, jos muistat miten sivun teksti alkaa. Voit etsiä tietoa myös verkkosivustolla olevista tiedostoista.

Kun valitset jonkin hakutulokseen sisältyvän linkin, järjestelmä näyttää sivun tiedot ja oikea sivu löytyy siten helposti. Linkin napsauttaminen siirtää sinut linkin osoittamaan kohteeseen, esimerkiksi EPiServer CMS -sivulle.

Hakuja voidaan määärittää OnlineCenterissä eri tavoin, ja lisätietoja siitä löytyy kohdassa Hakujen määrittäminen OnlineCenterissä.

## Työskentely EPiServer OnlineCenterissä

EPiServer OnlineCenter on pääsisäänkäynti verkkosivustolle, ja se tarjoaa pääsyn EPiServer CMS:ään ja siihen liittyviin moduuleihin ja järjestelmiin. Verkkosivuston valvonnan lisäksi OnlineCenter sisältää seuraavat tehtävät:

- Välilehtien luominen välilehtien lisääminen, muokkaaminen ja poistaminen.
- Pienoisohjelmien luominen pienoisohjelmien lisääminen, muokkaaminen ja poistaminen.
- Käyttöpaneelin järjestely objektien sijoittelu haluttuun kohtaan sarakkeissa ja välilehdillä.

| art                                                                                              |                                                                                         |                    |                                                            |                                                                                   | EPiSe              | RVER 💄 anfi 🔻  |  |  |
|--------------------------------------------------------------------------------------------------|-----------------------------------------------------------------------------------------|--------------------|------------------------------------------------------------|-----------------------------------------------------------------------------------|--------------------|----------------|--|--|
| dd Gadgets<br>efault 🔻 🗙 🛛 Marketing                                                             | 0                                                                                       |                    |                                                            |                                                                                   |                    |                |  |  |
| Quick Links                                                                                      |                                                                                         |                    | - X                                                        | My Tasks                                                                          |                    | - ×            |  |  |
|                                                                                                  |                                                                                         |                    |                                                            | Name                                                                              | Status             | Due date       |  |  |
| Content Guides                                                                                   | ▼ Perso                                                                                 | onal Links         |                                                            | Personal Tasks                                                                    |                    |                |  |  |
| Create nour item                                                                                 |                                                                                         | anvar Warld        |                                                            | Review Johns article                                                              | New                | 10/26/2009     |  |  |
| New blog post                                                                                    |                                                                                         | erver world        |                                                            | Publish press release                                                             | New                | 10/23/2009     |  |  |
|                                                                                                  |                                                                                         |                    |                                                            | Create New                                                                        |                    |                |  |  |
| Recently Changed Page                                                                            | •                                                                                       |                    | <b>N</b> • ×                                               |                                                                                   |                    |                |  |  |
| ecently Changed Page                                                                             | <b>s</b><br>Changes                                                                     |                    | <mark>⊠ -</mark> ×                                         | Post It                                                                           |                    | - ×            |  |  |
| ecently Changed Page All Changes O My C<br>ame                                                   | s<br>Changes<br>Modified                                                                | Changed By         | Status                                                     | Post It                                                                           |                    | <del>~</del> X |  |  |
| Eccently Changed Page<br>③ All Changes ○ My C<br>ame<br>〕 My new page                            | s<br>Changes<br>Modified<br>10/19/2009<br>2:53 PM                                       | Changed By<br>anfi | Status<br>Published                                        | Post It<br>Publish article today!                                                 |                    | <del>.</del> X |  |  |
| eccently Changed Page<br>All Changes O My C<br>ame<br>My new page<br>Kontakt                     | s<br>Changes<br>Modified<br>10/19/2009<br>2:53 PM<br>10/19/2009<br>11:32 AM             | Changed By<br>anfi | Status<br>Published<br>Published                           | Post It Publish article today! Post It                                            |                    | ~ x            |  |  |
| eccently Changed Page All Changes O My G ame My new page Kontakt Sok                             | s Modified<br>10/19/2009<br>2:53 PM<br>10/19/2009<br>11:32 AM<br>10/19/2009<br>11:32 AM | Changed By<br>anfi | Status<br>Published<br>Published<br>Published              | Post It<br>Publish article today!<br>Post It<br>Don't forget: set delayed publish | ing for news item. | • ×            |  |  |
| Recently Changed Page<br>All Changes O My (<br>ame<br>My new page<br>Kontakt<br>Sok<br>Webbkarta | s Modified<br>10/19/2009<br>2:53 PM<br>10/19/2009<br>11:32 AM<br>10/19/2009<br>11:32 AM | Changed By<br>anfi | Status<br>Published<br>Published<br>Published<br>Published | Post It<br>Publish article today!<br>Post It<br>Don't forget: set delayed publish | ing for news item. | * x            |  |  |

## Välilehdet

Välilehtiä käytetään OnlineCenterin tietojen jäsentämiseen. Voit luoda välilehtiä itse ja lisätä niille haluamiasi pienoisohjelmia. Voit luoda esimerkiksi oman välilehden markkinointitiimille ja toisen tuotetietojen tuottajille, ja antaa molemmille ryhmille juuri niiden tarvitsemat pienoisohjelmat. Voit muokata kunkin välilehden rakennetta määrittämällä esitettävien tietojen sarakemäärän. OnlineCenter-näkymässä on aina vähintään yksi oletusvälilehti.

| Add Gadgets Marys Marketing - × |                      |               |                |                    |                |  |  |  |  |  |  |  |
|---------------------------------|----------------------|---------------|----------------|--------------------|----------------|--|--|--|--|--|--|--|
| Recently Changed Pa             | ges                  | _             | <del>-</del> × | Quick Links        | <del>-</del> × |  |  |  |  |  |  |  |
| All Changes O My                | Changes              |               |                | ▼ Quick Publishing |                |  |  |  |  |  |  |  |
| Name                            | Saved                | Changed<br>By | Status         | Create news item   |                |  |  |  |  |  |  |  |
| News in EPiServer<br>CMS 6      | Yesterday 2:45 PM    | anfi          | Published      | Add daily update   |                |  |  |  |  |  |  |  |
| Example                         | Yesterday 12:51 PM   | anfi          | Published      |                    |                |  |  |  |  |  |  |  |
| 🗋 Att skapa webbsidor           | 3/14/2010 9:28:04 PM | anfi          | Published      |                    |                |  |  |  |  |  |  |  |
| Produkter                       | 3/14/2010 9:25:36 PM | anfi          | Published      |                    |                |  |  |  |  |  |  |  |
| 🗋 Andrea Filyo                  | 3/14/2010 9:22:27 PM | anfi          | Published      |                    |                |  |  |  |  |  |  |  |

### Välilehtien luominen

Voit luoda uusia välilehtiä OnlineCenter-näkymän jäsentämiseksi:

- 1. Napsauta vihreää +symbolia käyttöpaneelin välilehtialueella.
- 2. Kirjoita välilehden nimi Välilehden nimi -kenttään.
- Valitse Asettelu-kentässä välilehden tietoalueella käytettävien sarakkeiden määrä valitsemalla sopiva vaihtoehto.
- 4. Tallenna välilehti napsauttamalla Lisää. Uuden välilehden tietoalue on tyhjä, ja voit lisätä sinne haluamasi pienoisohjelmat.

| Marys Marketing |                                |          |            |   |
|-----------------|--------------------------------|----------|------------|---|
| Tab Settings    |                                |          |            | × |
| Tab Name Sales  | Layout<br>1 Column<br>2 Column | 3 Column | Add Cancel |   |
|                 |                                | A        |            |   |

(i)

Välilehtien järjestystä ei voi muuttaa niiden luomisen jälkeen.

#### Välilehtien muokkaaminen

Välilehtea voi muokata vaihtamalla sen asettelua tai siinä käytettäviä pienoisohjelmia.

- I. Valitse vaihtoehto Muokkaa muokattavan välilehden avattavasta valikosta.
- 2. Voit vaihtaa välilehden nimen Välilehden nimi -kentässä.
- Voit vaihtaa välilehden asettelua Asettelu-kentässä. Sivulle lisätyt pienoisohjelmat siirretään jäljelle jäävään sarakkeeseen.
- 4. Muutokset tallennetaan painamalla Tallenna.

| Marys Marketing Sales | 🛛 X 🕒  |                                             |     |           |   |
|-----------------------|--------|---------------------------------------------|-----|-----------|---|
| Tab Settings          | Edit   |                                             |     |           | × |
| Tab Name Sales        | Delete | n 2 Column 3 Co                             | Sav | /e Cancel |   |
|                       |        | <u>ــــــــــــــــــــــــــــــــــــ</u> |     |           |   |
|                       |        |                                             |     |           |   |

Voit sulkea välilehden muokkausikkunan napsauttamalla ikkunan alareunaa tai oikeassa yläkulmassa olevaa **Tiivistä paneeli** -painiketta. Huomaa, että muutokset eivät tallennu, ellet napsauta vaihtoehtoa **Tallenna**.

#### Välilehtien poistaminen

Voit poistaa välilehden OnlineCenterin käyttöpaneelista.

 Valitse vaihtoehto Poista poistettavan välilehden avattavasta valikosta. Voit poistaa välilehden myös napsauttamalla sen vieressä olevaa X-symbolia. 2. Jos valitsit vaihtoehdon **Poista**, järjestelmä kysyy vahvistusta poistamiselle. Poisto vahvistetaan valitsemalla vaihtoehto **OK**.

| Marys Marketing Sale<br>Recently Changed Pa | es v X 🕒<br>Edit<br>Delete<br>Changes |               | <del>~</del> X | Quick Links ▼ :<br>▼Quick Publishing |
|---------------------------------------------|---------------------------------------|---------------|----------------|--------------------------------------|
| Name                                        | Saved                                 | Changed<br>By | Status         | Create news item                     |
| A news item                                 | Today 9:26 AM                         | Mary Smith    | Published      | Add daily update                     |
| News in EPiServer<br>CMS 6                  | 3/17/2010 2:45:29<br>PM               | anfi          | Published      |                                      |
| Example                                     | 3/17/2010 12:51:47<br>PM              | anfi          | Published      | Notes 👻                              |
| Att skapa webbsidor                         | 3/14/2010 9:28:04<br>PM               | anfi          | Published      | Delete section pages                 |
| Produkter                                   | 3/14/2010 9:25:36<br>PM               | anfi          | Published      |                                      |

3. Poistaminen voidaan kumota napsauttamalla **Kumoa**-linkkiä käyttöpaneelin yläreunassa näkyvästä vahvistusviestistä. Se palauttaa välilehden ja kaikki siinä olleet pienoisohjelmat.

| arys Marketing <b>*</b> | × 🗘               |               |           |                  |
|-------------------------|-------------------|---------------|-----------|------------------|
| Recently Changed P      | ages<br>v Changes | -             | ÷ ;       | X Quick Links    |
| Name                    | Saved             | Changed<br>By | Status    | Create news item |
| News in EPiServer       | Yesterday 2:45 PM | anfi          | Published | Add daily update |
| CMS 6                   |                   |               |           |                  |

OnlineCenter-näkymässä on oltava aina vähintään yksi välilehti, eli viimeiseksi jäävää välilehteä ei voi poistaa.

## Pienoisohjelmat

Pienoisohjelma on pieni sovellus, joka voidaan sijoittaa nopeasti saataville OnlineCenterin käyttöpaneeliin. OnlineCenterissä on valmiina joitakin esimääritettyjä pienoisohjelmia. Voit myös kehittää ja muokata omia pienoisohjelmia tarpeittesi ja tehtäviesi mukaan. Lisätietoja pienoisohjelmien kehittämisestä löytyy OnlineCenterin ja EPiServer CMS:n teknisestä dokumentaatiosta osoitteesta world.episerver.com. Kaikissa pienoisohjelmissa on avattava valikko ruudun oikeassa yläkulmassa. Valikon sisältö riippuu pienoisohjelman käytössä olevista toiminnoista, mutta yleensä niissä on ainakin toiminnot **Muokkaa** ja **Poista**.

| Start CMS                      |           |
|--------------------------------|-----------|
| Add Gadgets                    |           |
| Marys Marketing 👻 X            |           |
| Recently Changed Pages         | <u> </u>  |
| Settings                       | Edit      |
| Number of items to display 5 💌 | Delete    |
| All Changes O My Changes       |           |
|                                | OK Cancel |

#### Pienoisohjelmien lisääminen

- I. Valitse Lisää pienoisohjelmia.. OnlineCenterin yläreunasta.
- 2. Valitse haluamasi pienoisohjelmatyyppi klikkaamalla. Eri verkkosivustojen listoissa voi olla erilaia pienoisohjelmia sen mukaan, mitä pienoisohjelmia niissä on otettu käyttöön.
- 3. Pienoisohjelma lisätään OnlineCenterin käyttöpaneeliin, ja sen jälkeen voit käyttää sitä.
- 4. Sulje pienoisohjelmapaneeli painamalla Lisää pienoisohjelmia... -painiketta uudelleen tai napsauttamalla paneelin alareunaa.

| Start         | CMS     |              |          |       |             | EPiSE                     | Rver 💿 ? ·      | 🖌 💄 Mary Smith 👻 Q |
|---------------|---------|--------------|----------|-------|-------------|---------------------------|-----------------|--------------------|
| Add Gadgets   |         |              |          |       |             |                           |                 |                    |
| Add Gadgets   |         |              |          |       |             |                           |                 | ×                  |
| External Link | 5       | Forms Viewer | My Tasks | Notes | Quick Links | Recently Changed<br>Pages | RSS Feed Reader | Unchanged Pages    |
|               |         |              |          |       | *           |                           |                 |                    |
| Marys Mark    | eting 🔻 | × 🕄          |          |       |             |                           |                 |                    |

#### Pienoisohjelmien muokkaaminen

- Pienoisohjelmaa voidaan muokata valitsemalla vaihtoehto Muokkaa pienoisohjelman oikeassa yläkulmassa olevasta pienoisohjelmavalikosta. Pienoisohjelman tyypistä riippuen ohjelmaa voidaan muokata myös muilla tavoin. Tässä esimerkissä muokataan Viimeksi muutetut sivut -pienoisohjelmaa.
- 2. Pienoisohjelman eri asetusten muuttaminen. **Viimeksi muutetut sivut** -pienoisohjelmassa voidaan muuttaa useita kohteita, jotka näkyvät suurennetussa ja normaalinäytössä.
- 3. Muutokset tallennetaan valitsemalla OK.

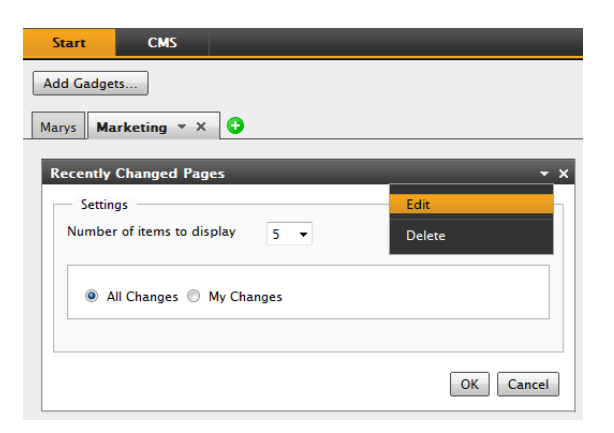

#### Siirtäminen Pienoisohjelmat

Käyttöpaneelia voidaan järjestellä siirtämällä pienoisohjelmia paikasta toiseen ja sijoittelemalla niitä omien mieltymysten mukaan. Käyttöpaneeli on jaettu sarakkeisiin, ja pienoisohjelmia voidaan siirtää sarakkeissa ylös- ja alaspäin ja sarakkeesta toiseen.

Kun haluat siirtää pienoisohjelman, valitse se otsikkoriviä napsauttamalla. Pidä sen jälkeen hiiren ykköspainike alhaalla ja vedä ohjelma uuteen paikkaan. Voit käyttää pienoisohjelman siirtämisessä myös näppäimistöä. Valitse ohjelma napsauttamalla sen otsikkoriviä ja siirrä sitä sen jälkeen CTRL-näppäimen ja nuolinäppäinten avulla.

| Start     |       | C         | MS    |       |                   |     |      |      |       |        |       |       |     |               |               |       |       |        |       |       |     |      |   |                               | EPise                 | rver | 0 | ? •  | 1 Mary Smith | - Q |
|-----------|-------|-----------|-------|-------|-------------------|-----|------|------|-------|--------|-------|-------|-----|---------------|---------------|-------|-------|--------|-------|-------|-----|------|---|-------------------------------|-----------------------|------|---|------|--------------|-----|
| Add Gadg  | ets   |           |       |       |                   |     |      |      |       |        |       |       |     |               |               |       |       |        |       |       |     |      |   |                               |                       |      |   |      |              |     |
| Marys M   | arke  | etin      | a v   | ×     | 1                 | •   |      |      |       |        |       |       |     |               |               |       |       |        |       |       |     |      |   |                               |                       |      |   |      |              |     |
| inarys in | arra  |           |       |       |                   |     |      |      |       |        |       |       |     |               |               |       |       |        |       |       | _   |      |   |                               |                       |      |   |      |              |     |
| Forms V   | iew   | er        |       |       |                   |     |      |      |       |        |       |       |     |               |               |       |       |        |       |       |     | - ×  |   | <b>Recently Changed Pages</b> |                       |      | - | -    | •            | ×   |
| XFormsV   | iewe  | erGa      | dge   | tDer  | no                |     |      |      |       |        |       |       |     |               |               |       |       |        |       |       |     |      |   | All Changes O My Chan         | ges                   |      |   |      |              |     |
| Posted    |       |           |       |       | Name Phone        |     |      |      |       |        | G     | ien   | der |               | Name          | Saved | Chan  | ged By | Statu | 15    |     |      |   |                               |                       |      |   |      |              |     |
| Today 3:5 | 9 PI  | м         |       |       | Someone7 77-77-77 |     |      |      |       | m      | nale  |       | 1   | 🖹 A news item | Today 9:26 AM | Mary  | Smith | Publ   | ished |       |     |      |   |                               |                       |      |   |      |              |     |
| Today 3:5 | 9 PI  | м         |       |       |                   |     | Som  | neon | e5    |        |       |       |     | 55            | -55           | -55   |       |        |       | fe    | ema | lle  |   | News in EPiServer CMS 6       | 3/17/2010 2:45:29 PM  | anfi |   | Publ | ished        |     |
| Today 3:5 | 9 PI  | м         |       |       |                   |     | Som  | neon | e10   | D      |       |       |     | 00            | -00           | -00   |       |        |       | fe    | ema | ile  |   | Example                       | 3/17/2010 12:51:47 PM | anfi |   | Publ | ished        |     |
|           | _     |           |       |       |                   |     |      |      |       |        |       | _     | _   |               |               |       |       | _      |       |       |     |      |   | 🖹 Att skapa webbsidor         | 3/14/2010 9:28:04 PM  | anfi |   | Publ | ished        |     |
|           |       |           |       |       |                   |     |      |      |       |        |       |       |     |               |               |       |       |        |       |       | ı I |      |   | Produkter                     | 3/14/2010 9:25:36 PM  | anfi |   | Publ | ished        |     |
| . ++      | +     | $\square$ | +     | +     | -                 |     | _    | +    | +     | +      | +     | ╞     | -   | -             | -             | +     | +     | +      | -     |       | +   |      |   |                               |                       |      |   |      |              | _   |
|           |       |           |       |       |                   |     |      |      |       |        |       |       |     |               |               |       |       |        |       |       |     |      |   |                               |                       |      |   |      |              |     |
|           | +     | H         | +     | +     | 1                 |     |      | +    | +     | $^{+}$ | t     | t     | t   |               |               | +     | t     | t      |       |       | H   | —100 |   |                               |                       |      |   |      |              |     |
|           |       |           |       |       |                   |     |      |      |       |        |       |       |     |               |               |       |       |        |       |       |     | 50   |   |                               |                       |      |   |      |              |     |
|           |       |           |       |       |                   |     |      |      |       |        |       |       |     |               |               |       |       |        |       |       |     | -50  |   |                               | Recently Changed Pa   | aes  |   |      |              |     |
|           |       |           |       |       |                   |     |      |      |       |        |       |       |     |               |               |       |       |        |       |       |     | 0    |   |                               |                       | 2    |   |      |              |     |
| 8.0       | 8     | 8 8       | 80    | 0.0   | 10                | 8 8 | 8    | 6    | 010   | 010    | 010   | 010   | 8   | 8             | 80            | 0.0   | 0.0   | 80     | 8     | 8     |     |      |   |                               |                       |      |   |      |              |     |
| 1221      | 124/2 | 282       | 1276  | 128/2 | 3/1/2             | 322 | 34/2 | 355  | 3/6/2 | 3012   | 3/8/2 | 3/9/2 |     | 120           | 113/2         | 114/2 | 115/2 | 116/2  |       | 1017  |     |      |   |                               |                       |      |   |      |              |     |
|           |       |           |       |       |                   |     |      |      |       |        |       |       |     |               |               |       |       |        |       | 0.00  |     |      |   |                               |                       |      |   |      |              |     |
| Recently  | Ch    | 200       | ed I  | Pan   | 96                |     |      |      |       |        |       |       |     |               |               |       |       |        |       |       |     | ~ ~  |   |                               |                       |      |   |      |              |     |
|           |       |           |       |       |                   |     |      |      |       |        |       |       |     |               |               |       |       |        |       |       |     |      | 1 |                               |                       |      |   |      |              |     |
| All Cl    | hang  | jes       | 0 1   | /ly C | han               | ges |      |      |       |        |       |       |     |               |               |       |       |        |       |       |     |      |   |                               |                       |      |   |      |              |     |
| Name      |       |           |       |       |                   | Say | /ed  |      |       |        |       |       |     | 0             | Char          | ngeo  | By    |        | Stati | us    |     |      |   |                               |                       |      |   |      |              |     |
| A news    | iter  | m         |       |       |                   | То  | day  | 9:2  | 6 A   | М      |       |       |     | N             | lary          | Sm    | ith   |        | Publ  | isheo | d   |      |   |                               |                       |      |   |      |              |     |
| News i    | n EP  | iServ     | er (  | CMS   | 6                 | 3/  | 17/3 | 201  | 0 2   | :45    | :29   | PM    |     | a             | nfi           |       |       |        | Publ  | ished | d   |      |   |                               |                       |      |   |      |              |     |
| Examp     | le    |           |       |       |                   | 3/  | 17/3 | 201  | 01    | 2:5    | 1:4   | 7 PI  | 4   | a             | nfi           |       |       |        | Publ  | ished | d   |      |   |                               |                       |      |   |      |              |     |
| Att ska   | pa v  | vebb      | oside | or    |                   | 3/  | 14/3 | 201  | 09    | :28    | :04   | РМ    |     | a             | nfi           |       |       |        | Publ  | ished | d   |      |   |                               |                       |      |   |      |              |     |
| Produk    | ter   |           |       |       |                   | 3/  | 14/3 | 201  | 09    | :25    | :30   | ٢Μ    |     | a             | Inti          |       |       |        | rubl  | isneo | a   |      |   |                               |                       |      |   |      |              |     |
|           |       |           |       |       |                   |     |      |      |       |        |       |       |     |               |               |       |       |        |       |       |     |      |   |                               |                       |      |   |      |              |     |

#### Pienoisohjelmien poistaminen

- 1. Pienoisohjelma voidaan poistaa valitsemalla vaihtoehto **Poista** pienoisohjelman oikeassa yläkulmassa olevasta pienoisohjelmavalikosta, tai valitsemalla **Poista**-symboli pienoisohjelman oikeasta yläkulmasta.
- 2. Ohjelma poistetaan käyttöpaneelista. Ohjelma voidaan palauttaa napsauttamalla **Kumoa**-linkkiä käyttöpaneelin yläreunassa näkyvästä vahvistusviestistä.

| Start            | CMS          |                    |           |           |                |
|------------------|--------------|--------------------|-----------|-----------|----------------|
| Add Gadge        | ts           |                    |           |           |                |
| Marys Ma         | urketing 🔹 🕽 | < 🕄                |           |           |                |
| Recently         | Changed Pa   | ges                | -         | _         | <del>~</del> × |
| All Ch           | anges 🔘 My   | Changes            |           | Edit      |                |
| Name             |              | Saved              | Cha<br>By | Delete    |                |
| News in<br>CMS 6 | EPiServer    | Yesterday 2:45 PM  | anfi      | Published |                |
| Exampl           | e            | Yesterday 12:51 PM | anfi      | Published |                |

#### Valmiit pienoisohjelmat

EPiServer OnlineCenterissä on valmiina seuraavat esimerkkipienoisohjelmat:

- Lomakkeiden katseluohjelma Ohjelmalla voidaan tarkastella lomakkeeseen liitettyjä toimintoja, kuten verkkoäänestystä tai rekisteröintilomaketta.
- Omat tehtävät Ohjelmalla voidaan hallinnoida tehtäviä, joita jaetaan muille. Voi olla yhteydessä EPiServer CMS -sivuihin.
- **Muuttamattomat sivut** Ohjelmalla voidaan katsoa sivuja, joita ei ole muutettu tietyn ajanjakson aikana.
- Viimeksi muutetut sivut Luetteloi muutetut sivut, joko kaikki tai tietyn tekijän luomat sivut.
- Pikalinkit Käyttöpaneelista helposti löytyvien linkkien luomiseen
- Ulkoiset linkit Luo yhteenvedon verkkosivustolla olevista ulkoisista linkeistä.
- Huomautukset Lisää "post it" -huomautuksen käyttöpaneeliin.

Nämä pienoisohjelmat sisältyvät järjestelmän normaalikokoonpanoon, ja ne toimivat esimerkkeinä pienoisohjelmien luomisesta OnlineCenterissä.

#### Lomakkeiden katseluohjelma -pienoisohjelma

Lomakkeiden katseluohjelmalla voidaan tarkastella lomakkeeseen liitettyjä toimintoja, kuten äänestystä, rekisteröintiä tai yhteydenottolomaketta. Ohjelma on tarkoitettu muidenkin kuin sisällöntoimittajien käyttöön – siitä on apua esimerkiksi markkinointi- tai aluepäälliköille, jotka ovat kiinnostuneita verkkosivun tapahtumista. Lomakkeiden katseluohjelma näyttää tietyn määrän sivulla viimeksi annettuja ääniä tai lomakkeella viimeksi tehtyjä rekisteröintejä.

| Forms View | rer    | _                  |                                              | - × |
|------------|--------|--------------------|----------------------------------------------|-----|
| Contact    |        |                    |                                              |     |
| Posted     | Name   | Email              | Message                                      |     |
| Idag 03:45 | Mary   | mary@company.com   | Send me an e-mail, I'd like to get in touch. |     |
| Idag 03:44 | Carlos | carlos@company.com | Great site!                                  |     |
|            |        |                    |                                              |     |

Lomakkeiden katseluohjelma voi näyttää tulokset myös graafisesti, jolloin lomakkeen tapahtumista saadaan havainnollinen käsitys nopeasti ja helposti.

| Forms Viewer                                                           |                                                            |                                                                            | + ×    |
|------------------------------------------------------------------------|------------------------------------------------------------|----------------------------------------------------------------------------|--------|
| XFormsViewerGadgetDem                                                  | 0                                                          |                                                                            |        |
| Posted                                                                 | Name                                                       | Phone                                                                      | Gender |
| Today 3:14 PM                                                          | Someone4                                                   | 44-44-44                                                                   | male   |
| Today 3:14 PM                                                          | Someone7                                                   | 77-77-77                                                                   | male   |
| Today 3:14 PM                                                          | Someone2                                                   | 22-22-22                                                                   | male   |
|                                                                        |                                                            |                                                                            | 200    |
|                                                                        |                                                            |                                                                            |        |
|                                                                        |                                                            |                                                                            | 100    |
|                                                                        |                                                            |                                                                            | 100    |
|                                                                        |                                                            |                                                                            | 50     |
|                                                                        |                                                            |                                                                            | 0      |
| 2/27/2011<br>2/28/2011<br>3/1/2011<br>3/2/2011<br>3/3/2011<br>3/5/2011 | 3/6/2011<br>3/7/2011<br>3/9/2011<br>3/11/2010<br>3/11/2010 | 3/13/2011<br>3/14/2011<br>3/15/2011<br>3/15/2011<br>3/17/2011<br>3/17/2011 |        |

#### Lomakkeiden katseluohjelma -pienoisohjelman määrittäminen

Lomakkeita lisätään ja ohjelman asetuksia muutetaan Lomakkeiden katseluohjelmassa seuraavasti:

- 1. Valitse Muokkaa pienoisohjelman oikeassa yläkulmassa olevasta avattavasta luettelosta.
- Voit tarkastella lomakkeen ulkoasua graafisesti valitsemalla vaihtoehdon Esittelytila. Lomakkeen esittelytilatiedosto on kuitenkin valmisteltava etukäteen. Sen jälkeen vaihtoehto ilmestyy avattavaan Valitse lomake -luetteloon. Oletusasennus sisältää esimerkin lomakkeiden katseluohjelmasta, ja sen nimi on "XFormsViewerGadgetDemo".
- Valitse lomake avattavasta Valitse lomake -luettelosta. Valitusta lomakkeesta riippuen järjestelmä antaa erilaisia kenttävaihtoehtoja, jotka voidaan lisätä ohjelmaan. Tässä esimerkissä on valittu yhteydenottolomake, joka sisältää nimi-, sähköposti- ja viestikentät.
- 4. Toiminnolla Näytä kohteen lähetyspäivämäärä saat näkyviin lomakkeen lähetyspäivän.
- 5. Kentässä Näytettävien kohteiden määrä voit määrittää, kuinka monta lähetettyä lomaketta näytetään.
- 6. Saat tiedot taulukkomuodossa valitsemalla kohdan Näytä kaavio.
- 7. Taulukossa esitettävien tietojen koontiajanjakson voit määrittää valitsemalla avattavasta luettelosta vaihtoehdon Kaavion aikajakso.
- 8. Tietojen päivitysvälin voit valita avattavan luettelon kohdasta **Päivitä automaattisesti**. Tämä asetus määrittää, kuinka usein lomakkeiden katseluohjelman tiedot päivitetään.
- 9. Asetukset tallennetaan valitsemalla OK.

| orms Viewer                                                            |                             | •    |
|------------------------------------------------------------------------|-----------------------------|------|
| Settings                                                               |                             |      |
| 📝 Demo mode                                                            |                             |      |
| Select form                                                            | XFormsViewerGadgetDemo 🔻    |      |
| Fields to view                                                         |                             |      |
| V Name                                                                 |                             |      |
| Phone                                                                  |                             |      |
| 🔽 Gender                                                               |                             |      |
| Number of items to display<br>Display item post date<br>Chart settings | 3                           |      |
| Display chart                                                          |                             |      |
| Chart periodicity                                                      | Per day 👻                   |      |
| Automatically update                                                   | Normal (every 10 minutes) 🔻 |      |
|                                                                        | OKCar                       | icel |

#### Omat tehtävät -pienoisohjelma

Pienoisohjelmalla **Omat tehtävät** pääset nopesti EPiServer CMS:n tehtäviin. Voit tarkastella tehtävien tilaa ja luoda uusia tehtäviä. Tehtäviä voidaan luoda ja jakaa suoraan OnlineCenterin käyttöpaneelista tai EPiServer CMS:n muokkaustilasta. Kun tehtävät on luotu ja tallennettu EPiServer CMS:ään, ne näkyvät käyttöpaneelin **Omat tehtävät** - pienoisohjelmalla. Kun valitset tehtävälinkin **Omat tehtävät** - pienoisohjelmassa, siirryt samalla EPiServer CMS:n muokkaustilaan.

| My Tasks                          |                  | + x              |
|-----------------------------------|------------------|------------------|
| Subject                           | Status           | Due Date         |
| My Assigned Tasks                 |                  |                  |
| Review this page                  | New              | 3/12/2010        |
| Page Tasks                        |                  |                  |
| Product X                         | Ready to Publish |                  |
| Conference                        | Ready to Publish |                  |
| Simplicity and Advanced Functions | Ready to Publish |                  |
|                                   | Create in Edi    | t Mode Quick Add |

#### Tehtävien luominen käyttöpaneelissa

- I. Tehtävä voidaan luoda suoraan käyttöpaneelista valinnalla Pikalisäys.
- 2. Kirjoita tehtävän aihe Aihe-kenttään.
- 3. Napsauta Eräpäivä-kenttää ja syötä siihen tehtävän takaraja.
- 4. Kirjoita tehtävän kuvaus kenttään Kuvaus.
- 5. Määrää tehtävä jollekin ryhmälle tai henkilölle avattavasta Anna tehtävä -luettelosta.
- 6. Määritä tehtävän tila kentässä **Tila**. Tässä kentässä päivitetään myös käyttöpaneelissa luotujen tehtävien tila.
- 7. Tallenna tehtävä painamalla **OK**.

| Subject   | Check pages |   |
|-----------|-------------|---|
| Due Date  | 02/10/2010  |   |
| Jue Dale  | 03/19/2010  |   |
|           |             | Ŧ |
| Assign To | Carlos 👻    |   |
| Status    | New 👻       |   |

#### Tehtävien luominen EPiServer CMS:n muokkaustilassa

Tehtäviä voidaan luoda EPiServer CMS:n sisällä valitsemalla **Omat tehtävät** -pienoisohjelman kohta **Luo muokkaustilassa**. Toiminto siirtää järjestelmän EPiServer CMS:n muokkaustilaan, jolloin oikealle avautuu **Toimenpideikkuna** sivun valintaa ja tehtävän luomista varten. Syötä tehtävän tiedot ja napsauta **Tallenna**.

Tehtävä lisätään OnlineCenterin käyttöpaneelin **Omat tehtävät** -pienoisohjelmaan. Kun valitset käyttöpaneelissa olevan tehtävälinkin, siirryt EPiServer CMS:n muokkaustilaan.

| Start     | CMS                                              |              |                                                                                                    |                                                                                                    | EPiSERVER 💿 🤉 🖬 Ma                                                                  | ry Smi | th 👻 | Q    |
|-----------|--------------------------------------------------|--------------|----------------------------------------------------------------------------------------------------|----------------------------------------------------------------------------------------------------|-------------------------------------------------------------------------------------|--------|------|------|
| Edit Mode | Admin Mode                                       | Reports      |                                                                                                    |                                                                                                    |                                                                                     |        |      |      |
| D 🗶 🐇     | 1                                                | 🤸 🙇          |                                                                                                    |                                                                                                    |                                                                                     |        | B    | 2    |
| Structure | Favorites My<br>Ider<br>cle Bin<br>g for the web | Tasks        | Start Page type: [Public] Start page Status: Published version Preview Edit Versions Workflow Statistics                                                                                                    | A                                                                                                    | Action Window<br>Subject<br>Update start page links<br>Due date<br>2010-03-19 15:00 |        |      | Hide |
| 🖬 Docun   | nents                                            |              | EPISERVER CMS                                                                                                    |                                                                                                    | Assign to                                                                           | -      |      |      |
| Events    |                                                  |              |                                                                                                    |                                                                                                    | Description                                                                         |        |      |      |
| RSS       | n EPiServer CMS                                  | 5 <b>6 💡</b> | Start Writing for the web Documents                                                                                                    | Events Exam                                                                                                    | Please check the links on the start<br>page.                                        | *<br>* |      |      |
|           |                                                  |              | Welcome<br>EFiServer CMS is an easy and adaptable<br>platform for communication and collaboration<br>on the web, fully integrated in the organizations<br>activities and business processes. EFiServer CMS<br>6 is a big step forward with functionality to<br>make websites bigger, better and even more<br>powerful. | News<br>EPiServer CMS 6 ä<br>Nästa generation EPi<br>CMS<br>Simplicity and Ad<br>Functions<br>In EPiServer, simplic<br>that advanced |                                                                                     |        |      |      |

#### Muuttamattomat sivut -pienoisohjelma

**Muuttamattomat sivut** -pienoisohjelma luo yhteenvedon sivuista, joita ei ole muutettu tietyn ajanjakson aikana. Sen avulla on helppo seurata, mitkä sivut mahdollisesti tarvitsevat tarkistamista. Luettelossa näkyy sivun nimi, viimeinen päivityspäivämäärä, päivityksen tekijä sekä sivun tila.

| Unchanged Pages |                           |               | - ×       |
|-----------------|---------------------------|---------------|-----------|
| Name            | Changed                   | Changed<br>By | Status    |
| External blogs  | 10/10/2007 11:41:38<br>AM | ls            | Published |
| Documentation   | 10/10/2007 11:41:51<br>AM | epn           | Published |
| Support         | 10/10/2007 11:42:27<br>AM | jeny          | Published |
| Download        | 10/13/2007 1:09:01<br>AM  | lydia         | Published |
| Code Samples    | 10/15/2007 11:09:03<br>AM | ls            | Published |

#### Muuttamattomat sivut -pienoisohjelman määrittäminen

**Muuttamattomat sivut** -pienoisohjelmaan voidaan määrittää, kuinka monta sivua luettelossa näytetään. Voit myös asettaa ajanjakson, jolta haluat muuttamattomat sivut nähdä. Sivuja voidaan lajittelua voidaan muuttaa luettelossa valitsemalla kohta **Lajittele laskevasti**.

| Unchanged Pages                                                               | _          | <b>→</b> × |
|-------------------------------------------------------------------------------|------------|------------|
| Settings<br>Number of items to display<br>Number of months<br>Sort descending | 10 V<br>12 |            |
|                                                                               |            | OK Cancel  |

#### Viimeksi muutetut sivut -pienoisohjelma

Viimeksi muutetut sivut -pienoisohjelma luo yhteenvedon viimeksi muutetuista sivuista verkkosivustolla. Voit valita, haluatko nähdä kaikki muutokset vai vain itse tekemäsi. Muutettujen sivujen luettelossa näkyy sivun nimi, muutospäivä, muutoksen tehnyt henkilö sekä sivun tila.

| Recently Changed Pa        | ges                     | _             | ÷ ×       |
|----------------------------|-------------------------|---------------|-----------|
| 🖲 All Changes 🔘 My         | Changes                 |               |           |
| Name                       | Saved                   | Changed<br>By | Status    |
| News in EPiServer<br>CMS 6 | Yesterday 2:45 PM       | anfi          | Published |
| Example                    | Yesterday 12:51 PM      | anfi          | Published |
| 🗋 Att skapa webbsidor      | 3/14/2010 9:28:04<br>PM | anfi          | Published |
| Produkter                  | 3/14/2010 9:25:36<br>PM | anfi          | Published |
| 🗋 Andrea Filyo             | 3/14/2010 9:22:27<br>PM | anfi          | Published |

#### Pikalinkit -pienoisohjelma

Tärkeät linkit saadaan käyttöön nopeasti pienoisohjelmalla **Pikalinkit**. Voit lisätä haluamiasi linkkejä **Pikalinkit**pienoisohjelmaan, joka tuo ne käyttöpaneeliin.

#### Pikalinkkien lisääminen

Vasta luotuun **Pikalinkit**-pienoisohjelmaan lisätään linkkejä painamalla **Linkkien hallinta**. Olemassa olevaan **Pikalinkit**-pienoisohjelmaan lisätään linkkejä avaamalla pienoisohjelma muokattavaksi ja painamalla **Lisää linkki** - painiketta. Kirjoita näytön otsikko kenttään **Otsikko**, ja linkin URL kenttään **URL**.

| Settings                                              |                                                                       |     |
|-------------------------------------------------------|-----------------------------------------------------------------------|-----|
| Quick Publishir                                       | ıg                                                                    |     |
| Create news it                                        | em                                                                    |     |
| New blog post                                         |                                                                       |     |
| Add daily und                                         |                                                                       |     |
| - Aud dally upd                                       | ate                                                                   |     |
|                                                       | ate                                                                   |     |
| My Links                                              | ate                                                                   |     |
| My Links                                              | web Address                                                           |     |
| My Links<br>Title<br>EPiServer World                  | Web Address                                                           | ×   |
| My Links<br>Title<br>EPiServer World<br>EPiServer.com | Web Address http://world.episerver.com http://www.episerver.com       | × × |
| My Links Title EPiServer World EPiServer.com Add Link | Web Address<br>http://world.episerver.com<br>http://www.episerver.com | ×   |

#### RSS-syötteiden luku -pienoisohjelma

Pienoisohjelma **RSS Feed Reader** on yksinkertainen esimerkki siitä, kuinka pienoisohjelmia voidaan käyttää RSSsyötteiden näkymiseen käyttöpaneelissa. Pienoisohjelma näyttää viimeisimmät syötteet valitusta RSS-lähteestä. Voit valita pienoisohjelmassa näkyvien syötteiden määrän.

| KSS Feed Keader                                                    |                                                                                                    |
|--------------------------------------------------------------------|----------------------------------------------------------------------------------------------------|
| EPiServer W                                                        | orld Articles                                                                                                    |
| Improving web<br>and usability to                                  | site accessibility generates better search results<br>oo                                                                                                    |
| 1/11/2010 9:00 AM                                                  |                                                                                                    |
| Accessibility can be<br>for users. Improve<br>and actively improve | enefit a broader audience and improve website performance<br>d access and usability in turn broadens your website appeal<br>ves your users' experience online                  |
| Congratulation<br>– Member num                                     | s Bill Hall, .NET web developer at Communispace<br>ber 8000!                                                                                                    |
| 12/23/2009 11:18                                                   | AM                                                                                                    |
| In mid-December<br>EPiServer World!                                | Bill Hall became registered member number 8000 on                                                                                                    |
| EPiServer CMS                                                      | 6 RC1 is available for download                                                                                                    |
| 12/22/2009 4:20 Pf                                                 | М                                                                                                    |
| EPiServer CMS 6 is<br>features and functi<br>editors, marketers    | an all-encompassing site management platform where certain<br>ionality will appeal more to specific roles — business owners,<br>and developers focus on very different things. |

#### RSS-syötteiden luku -pienoisohjelman määrittäminen

**RSS-syötteiden luku** -pienoisohjelman määrityksessä valitulle RSS-syötteelle ilmoitetaan URL-osoite. Lisäksi määritettään näytettävien syötteiden lukumäärä sekä RSS-syötteen otsikko. Napsauta **Muodosta otsikko syötteestä**, jolloin otsikkona käytetään lähteen oletusotsikkoa. Tallenna RSS-syötteiden luku -pienoisohjelma painamalla **OK**. Tarvittaessa voit luoda useita RSS-syötteiden luku -pienoisohjelmia.

| Settings      |                             |                       |
|---------------|-----------------------------|-----------------------|
| Feed URL      | http://world.episerver.com/ | System/Site-f         |
| Items to show | 3                           |                       |
| Title         | EPiServer World Articles    | Fetch title from feed |
|               |                             |                       |

#### Ulkoiset linkit -pienoisohjelma

**Ulkoiset linkit** -pienoisohjelmalla näet yhteenvedon verkkosivustolla olevista ulkoisista linkeistä. Toiminto on käytännöllinen silloin, kun haluat tietää mihin ulkopuolisiin verkkosivustoihin sivustoltanne viitataan.

| External Links        | <del>~</del> ×  |
|-----------------------|-----------------|
| Web Address           | Number of Links |
| world.episerver.com   | 1               |
| world.episerver2.com  | 1               |
| www.episerver.com     | 4               |
| Items: 1 – 3 out of 3 |                 |

#### Ulkoisten linkkien lisääminen

Lisätessäsi ulkoisia linkkejä voit valita luettelossa näkyvien linkkien määrän. Luettelossa näkyy kuhunkin verkkoosoitteeseen viittaavien linkkien määrä. Voit valita myös yksityiskohtaisemman luettelon valitsemalla **Näytä tiedot**. Tällä valinnalla näytetään myös kunkin linkin täydellinen URL-osoite.

| External Links                                            | <b>→</b> × |
|-----------------------------------------------------------|------------|
| Settings<br>Show details<br>Number of items to display 20 |            |
|                                                           | OK Cancel  |

#### Huomatukset -pienoisohjelma

Pienoisohjelmalla **Huomautukset** voit luoda käyttöpaneeliin sijoitettavia, tärkeitä tietoja sisältäviä "post it huomautuksia". Kun olet lisännyt **Huomatukset**-pienoisohjelman käyttöpaneeliin, voit syöttää tekstiä suoraan huomautuksen alueelle. Voit myös muuttaa Post It -pienoisohjelman ulkoasua.

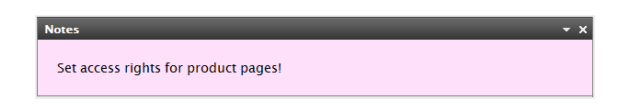

#### Notes-pienoisohjelman mukauttaminen

Voit tehdä seuraavia muutoksia Notes-pienoisohjelmaan:

- Tekstikoon muuttaminen kentässä Fonttikoko.
- Taustavärin muuttaminen kentässä Taustaväri.

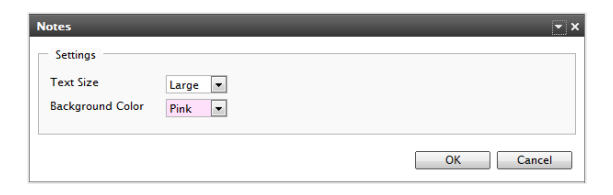

## Julkaisu yhdellä napsautuksella

Monet EPiServer CMS:llä luodut sivustot sisältävät satoja sivuja, jolloin satunnaisten käyttäjien voi vaikea valita uudelle sivulle oikeaa sivutyyppiä ja sijoituspaikkaa sivuston hakemistopuussa. **Julkaisu yhdellä napsautuksella** - toiminnon avulla EPiServer CMS:n käyttäjien on helpompi luoda usein toistuvia kohteita, kuten uutisia ja blogilisäyksiä. Asetuksia voidaan muuttaa niin, että sivut tallennetaan oikeaan paikkaan ja esimerkiksi kuville saadaan toinen teksti.

Julkaisu yhdellä napsautuksella on erityisen kätevä niiden käyttäjien kannalta, jotka eivät työskentele EPiServer CMS:n kanssa jatkuvasti mutta julkaisevat kuitenkin tietoja silloin tällöin. Julkaisu yhdellä napsautuksella on helppo ottaa käyttöön verkkosivustolla. Lisätietoja siitä löytyy EPiServer CMS:n teknisestä dokumentaatiosta.

EPiServer CMS:n oletusasennus sisältää seuraavat esimerkkitoiminnot yhden napsautuksen julkaisulle:

- Luo uutinen
- Uusi blogiteksti
- Lisää päiväpäivitys

Nämä erimerkkiasetukset löytyvät OnlineCenteristä, kun luot Pikalinkit-pienoisohjelman, mutta niiden näkyminen edellyttää verkkosivuston asetusten muokkaamista. Näiden asetusten tekemisestä löydät tietoa EPiServer CMS:n teknisestä dokumentaatiosta.

| Quick Links                                                                               |                                           | + ×       |
|-------------------------------------------------------------------------------------------|-------------------------------------------|-----------|
| Settings  V Quick Publishing  Create news item Create news item Add daily update My Links |                                           |           |
| Title<br>EPiServer World<br>Add Link                                                      | Web Address<br>http://world.episerver.com | ×         |
|                                                                                           |                                           | OK Cancel |

Verkkosivuston rakenteesta riippuen käytettävissä voi olla myös muita asetuksia.

## Luo uutinen

**Luo uutinen** ohjaa käyttäjää luomaan uuden uutisen. Uutinen luodaan automaattisesti oikealla sivutyypillä oikeaan paikaan sivuston hakemistopuussa.

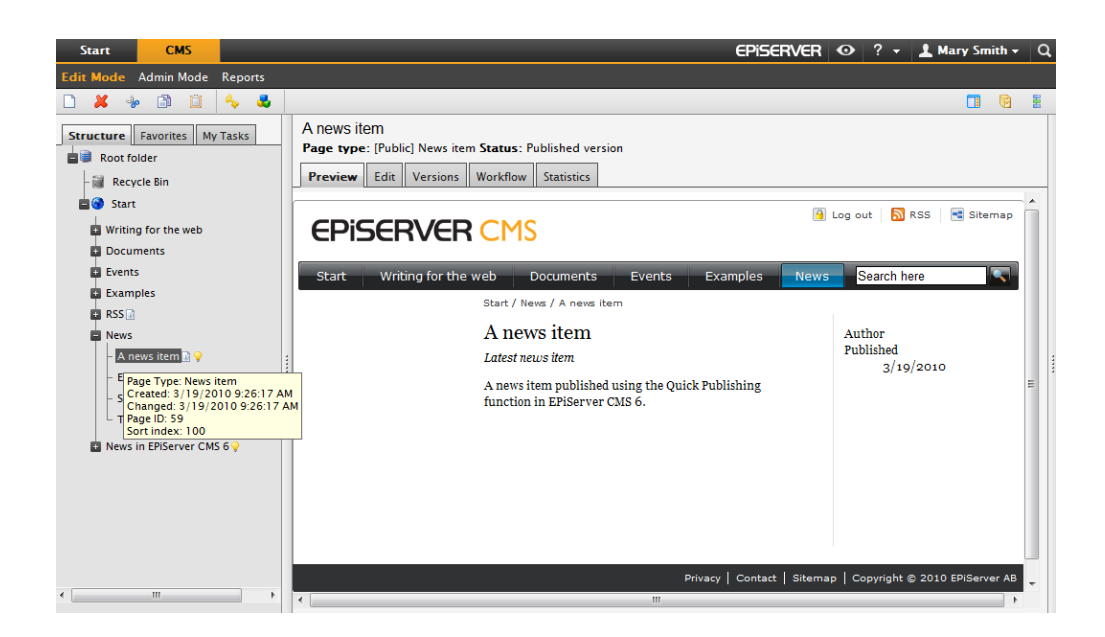

Uutinen voidaan luoda Luo uutinen -toiminnolla seuraavasti:

- I. Valitse Luo uutinen käyttöpaneelin Pikalinkit-pienoisohjelmasta.
- 2. Luo uutinen, anna sille nimi kentässä **Nimi**, kirjoita johdanto kenttää **Johdanto** ja syötä sen jälkeen uutisen sisältö kenttään **Ensisijainen sisältö**.
- 3. Julkaise uutinen valitsemalla **Tallenna ja julkaise**. Jos valitset kohdan **Tallenna ja näytä**, voit tallentaa ja esikatsella uutisen ennen sen julkaisemista.

| Start                            | CMS                         |                                                                                         |
|----------------------------------|-----------------------------|-----------------------------------------------------------------------------------------|
| Edit Mode                        | Admin Mode                  | Reports                                                                                 |
| Creating N<br>Page type:<br>Edit | ew Page<br>[Public] News i  | tem Status:                                                                             |
| 🛃 Save and                       | View 🛛 🖓 Save               | and Publish 🚺 Cancel                                                                    |
| Name                             | A news item                 |                                                                                         |
| Introduction                     | This is a new               | s item                                                                                  |
| Main body                        |                             |                                                                                         |
| B I U<br>Latest news it          | em<br>em<br>bublished using | Paragraph Y Styles     Paragraph Y Styles     Paragraph Y Styles     Paragraph Y Styles |
| Path: p                          |                             |                                                                                         |

## Uusi blogiteksti

**Uusi blogiteksti** ohjaa käyttäjää luomaan blogitekstin. Blogiteksti luodaan automaattisesti oikealla sivutyypillä oikeaan paikaan sivuston hakemistopuussa.

| Start       | СМS                    |          |   |
|-------------|------------------------|----------|---|
| Add Gadgets |                        |          |   |
| Marys Ma    | rketing 🔻 X            | 0        |   |
| Quick Lin   | ks                     | <b>.</b> | × |
| ▼ My Li     | ıks                    |          |   |
| EPiServe    | r World                |          |   |
| ▼ Quick     | Publishing             |          |   |
| Create n    | ews item               |          |   |
| New blo     | g post                 |          |   |
| Add dail    | y update<br>New blog p | ost      |   |

Uusi blogiteksti luodaan seuraavasti:

- 1. Valitse Uusi blogiteksti käyttöpaneelin Pikalinkit-pienoisohjelmasta.
- 2. Luo blogiteksti, anna sille nimi kentässä Nimi ja syötä sen sisältö kenttään Ensisijainen sisältö.
- 3. Julkaise blogiteksti valitsemalla **Tallenna ja julkaise**. Jos valitset kohdan **Tallenna ja näytä**, voit tallentaa ja esikatsella blogitekstin ennen sen julkaisemista.

| Creating New Page Page type: [Public] News litem Status: Edit |
|---------------------------------------------------------------|
| Q Save and View ♥Save and Publish ♥Cancel                     |
| Name My latest blog post                                      |
| Main body                                                     |
| B ℤ Щ ≡ Ξ Ξ ∞ ∞ ų̃ ຟ 🖬 🖏 {} 🗄 🗄 🗰 🖓 û 🗋 🕅 Q 😘                 |
| 📶 🚍 🗃 🚰 🖓 📩 🧚 🕅 👘 🖤 📖 🛄 Paragraph 💽 🖍 ా 🛷 🟈 🚰 🖼 нт. 💌         |
| This is a new blog post item.                                 |
|                                                               |
|                                                               |
|                                                               |
|                                                               |
|                                                               |
|                                                               |
|                                                               |
|                                                               |
|                                                               |
| Path:                                                         |

## Lisää päiväpäivitys

Lisää päiväpäivitys ohjaa käyttäjää luomaan päivitystehtävän, jota käytetään päivittäin. Päiväpäivitys luodaan automaattisesti oikealla sivutyypillä oikeaan paikaan sivuston hakemistopuussa.

| Start CMS            |                |
|----------------------|----------------|
| d Gadgets            |                |
| arys Marketing 👻 🎗 🕒 |                |
| Quick Links          | <del>-</del> x |
| ▼ My Links           |                |
| EPiServer World      |                |
| VQuick Publishing    |                |
| Create news item     |                |
| New blog post        |                |
| Add daily update     |                |
| Add daily update     |                |

Uutinen voidaan luoda Lisää päiväpäivitys -toiminnolla seuraavasti:

- 1. Valitse Lisää päiväpäivitys käyttöpaneelin Pikalinkit-pienoisohjelmasta.
- 2. Luo päiväpäivitys, anna sille nimi kentässä Nimi ja syötä sen sisältö kenttään Ensisijainen sisältö.
- 3. Julkaise päiväpäivitys valitsemalla **Tallenna ja julkaise**. Jos valitset kohdan **Tallenna ja näytä**, voit tallentaa ja esikatsella päiväpäivityksen ennen sen julkaisemista.

| Creating New Page Page type: [Public] News item Status: |
|---------------------------------------------------------|
| Edit                                                    |
| Q Save and View Save and Publish SCancel                |
| Name My daily update                                    |
| Main body                                               |
|                                                         |
| This is my daily update created with a content guide.   |
|                                                         |
|                                                         |
|                                                         |
|                                                         |
|                                                         |
|                                                         |
|                                                         |
|                                                         |
| Path:                                                   |